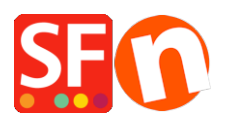

Base de connaissances > Paramètres globaux > Divers > DEVISES | Modification du code devise pour un pays spécifique dans ShopFactory

## **DEVISES | Modification du code devise pour un pays spécifique dans ShopFactory**

Merliza N. - 2022-04-05 - <u>Divers</u>

Si le code de devise officiel de votre pays a changé, contactez l'assistance de ShopFactory pour qu'il soit modifié dans une prochaine version du logiciel.

Pour le changer immédiatement dans votre boutique, suivez les étapes ci-dessous :

Un exemple utilisé dans cet article est le code devise NKr mis à jour par NOK.

1. Lancez l'Explorateur de fichiers de Windows.

- Vous pouvez le faire en appuyant sur Win+E sur votre clavier pour lancer immédiatement l'Explorateur de fichiers.

- Vous pouvez également utiliser la fonction Recherche de Windows

Sur l'écran Démarrer de Windows, saisissez les mots "explorateur de fichiers" et, lorsque les résultats de la recherche s'affichent, appuyez sur la touche Entrée de votre clavier ou cliquez sur le résultat de l'explorateur de fichiers.

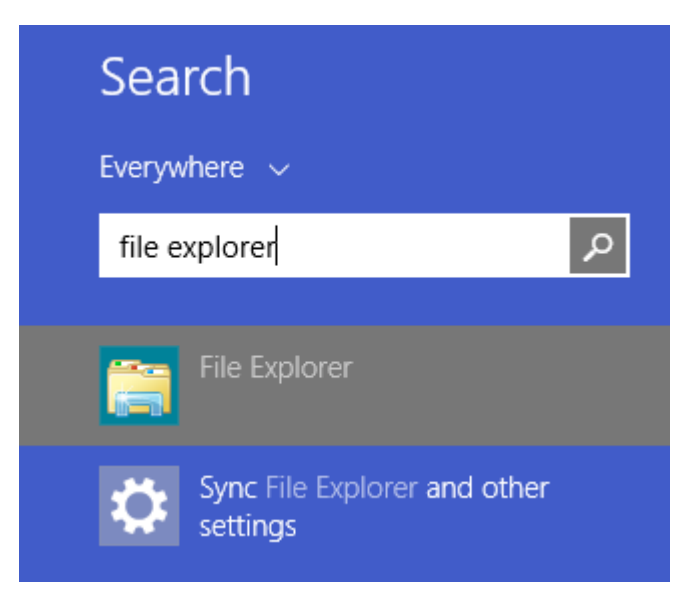

2. Dans la barre "Adresse : "saisissez :

C:\Program Files (x86)\ShopFactory V14\ShopFactory

ShopFactory

|    | Sł | hare          | N     | View                                    |                   |             |      |       |
|----|----|---------------|-------|-----------------------------------------|-------------------|-------------|------|-------|
|    | C  | :\Pro         | ogram | n Files (x86)\ShopFactory V14\ShopFacto | pry               |             |      | <br>~ |
| 1  |    |               | Na    | ame                                     | Date modified     | Туре        | Size |       |
| 25 | 5  |               |       | Common Files                            | 2/11/2020 7:57 PM | File folder |      |       |
|    |    | Я             |       | Designer                                | 2/10/2020 2:25 PM | File folder |      |       |
| d  |    | A             |       | Dict                                    | 2/10/2020 2:25 PM | File folder |      |       |
| nt | s  | *             |       | Google                                  | 2/10/2020 2:25 PM | File folder |      |       |
|    |    | $\mathcal{R}$ |       | Help                                    | 2/10/2020 2:26 PM | File folder |      |       |
| es | t  |               |       | ImpwizSamples                           | 2/10/2020 2:26 PM | File folder |      |       |
| ł۲ |    |               |       | Lang                                    | 2/10/2020 2:26 PM | File folder |      |       |
|    |    |               |       | LanguageLink                            | 2/10/2020 2:26 PM | File folder |      |       |
|    |    |               |       |                                         |                   |             |      |       |

3. Saisissez la touche Entrée de votre clavier.

- 4. Localisez le fichier appelé "Currency.xml".
- 5. Faîtes un clic droit sur le fichier Currency.xml et dans le menu contextuel, sélectionnez 'Edit'.

| 🔄 snareu iempiates   | 2/ 10/ 2020 2:20 PIVI | rile tolder        |           |                            |   |
|----------------------|-----------------------|--------------------|-----------|----------------------------|---|
|                      | 2/10/2020 2:26 PM     | File folder        |           |                            |   |
|                      | 2/10/2020 2:26 PM     | File folder        |           |                            |   |
| AddressFormat        | 3/17/2011 1:56 PM     | XML Document       | 50 KB     |                            |   |
| SF AutoRun           | 3/26/2007 7:40 PM     | Application        | 177 KB    |                            |   |
| CodeViewU.lic        | 3/26/2007 7:40 PM     | LIC File           | 1 KB      |                            |   |
| CodeViewLocy         | 2/10/2020 3·04 PM     | ActiveX control    | 1 153 KB  |                            |   |
| Currency             | 11/10/2011 4:40 PM    | XML Document       | 266 KB    |                            |   |
| custDetails          | 7/27/2010 5:36 PM     | Configuration sett | 13 K      | Open                       |   |
| 🛃 dbrepair_V14-19140 | 6/6/2019 3:27 PM      | Application        | 1,072 K   | Edit                       |   |
| 🚳 expat.dll          | 3/26/2007 7:40 PM     | Application exten  | 132 K     | /-Zıp                      | > |
| Features             | 6/10/2014 5:21 PM     | XML Document       | 67 K      | CRC SHA                    | > |
| 🚳 gdiplus.dll        | 3/26/2007 7:40 PM     | Application exten  | 1,607 K 😛 | Scan with Windows Defender |   |
| GlblSettings         | 2/10/2020 6:08 PM     | Configuration sett | 2 K 🖨     | Share                      |   |
| 🚳 ihelp.dll          | 3/26/2007 7:40 PM     | Application exten  | 1,512 K   | Open with                  | > |
| 🚳 ImageDlgU.dll      | 12/2/2019 12:27 PM    | Application exten  | 1,981 K 📷 | Add to archive             |   |
| ImageEditU.dll       | 12/2/2019 12:27 PM    | Application exten  | 2,405 K   | Add to "Currency.rar"      |   |
| LanguageLink         | 7/4/2018 7:45 PM      | XML Document       | 21 K      | Compress and email         |   |
| Languages            | 10/17/2019 11·17 ΔM   | XML Document       | 758 K     | compress and email         |   |

6. Le fichier Currency.xml s'ouvre dans Notepad en tant que texte brut.

7. Cliquez à l'intérieur de la zone de texte dans le Bloc-notes, puis appuyez simultanément sur les touches CTRL+H afin de pouvoir commencer par la partie la plus haute du texte.

- Cliquez sur le menu 'Edition' et sélectionnez 'Remplacer'.

À titre d'exemple, nous allons remplacer NKr par NOK.

- Vous verrez la boîte de dialogue " Rechercher et remplacer ", saisissez NKr dans la zone Rechercher :.

- Saisissez NOK dans la case Remplacer par :.

| ency                                   | - Notepa                                                                                                    | ed                                             |                                                                       |                  |                      |                                                                                               |
|----------------------------------------|----------------------------------------------------------------------------------------------------|------------------------------------------------|-----------------------------------------------------------------------|------------------|----------------------|-----------------------------------------------------------------------------------------------|
| Ēd                                     | lit Format                                                                                                    | <u>Y</u> iew <u>H</u> elp                      |                                                                       |                  |                      |                                                                                               |
| x                                      | Undo                                                                                                    | Ctrl+                                          | ng-"l                                                                 | JTF-8" star      | dalone="yes"?>       |                                                                                               |
|                                        | Cut                                                                                                    | Ctrl+                                          | 3.0.7                                                                 | / NT (http:      | //www.xmlspy.co      | om) by Birgit Veit                                                                            |
| 20                                     | Сору                                                                                                    | Ctrl+                                          | - m                                                                   | .y>              |                      |                                                                                               |
|                                        | Paste                                                                                                    | Ctrl+                                          | cs">                                                                  |                  |                      |                                                                                               |
|                                        | Delete                                                                                                    | De                                             | id="4                                                                 | VDF">            | DE 1/Commente        |                                                                                               |
|                                        | Find                                                                                                    | Ctrl+                                          | ongNa                                                                 | CVSVmD01>4       | WF <td>1001&gt;</td> | 1001>                                                                                         |
|                                        | Find Next                                                                                                    | F                                              |                                                                       | Keplace          |                      | ~                                                                                             |
|                                        | Replace                                                                                                    | Ctrl+1                                         | id="/                                                                 | Figd what:       | NKr                  | End Next                                                                                      |
|                                        | Go To                                                                                                    | Ctrl+                                          | ongNa                                                                 | Replace with:    |                      | Beplace                                                                                       |
|                                        | Select All                                                                                                    | Ctrl+                                          | >                                                                     | -                |                      | Replace Al                                                                                    |
|                                        | Time/Date                                                                                                    | F                                              | id-"4                                                                 | 4                |                      | Cancel                                                                                        |
|                                        |                                                                                                    |                                                | <longna< td=""><td>ongNa Match gase</td><td>e</td><td></td></longna<> | ongNa Match gase | e                    |                                                                                               |
|                                        |                                                                                                    | <td>ncy&gt;</td> <td></td> <td></td> <td></td> | ncy>                                                                  |                  |                      |                                                                                               |
|                                        | <currency all"="" id="AFA &gt;&lt;br&gt;&lt;CurrencySymbol&gt;Af&lt;/CurrencySymbol&gt;&lt;br&gt;&lt;LonoName&gt;Afebanistan Afebani (AFA)&lt;/LoneName&gt;&lt;/td&gt;&lt;/tr&gt;&lt;tr&gt;&lt;td&gt;&lt;/td&gt;&lt;/tr&gt;&lt;tr&gt;&lt;td&gt;&lt;/td&gt;&lt;td&gt;&lt;/td&gt;&lt;td&gt;&lt;/Currency&gt;&lt;/td&gt;&lt;td&gt;ncy&gt;&lt;/td&gt;&lt;td colspan=4&gt;iBunnessei Bunnessen, sei Bunnes (si se) et cou Bunnes&lt;/td&gt;&lt;/tr&gt;&lt;tr&gt;&lt;td colspan=6&gt;&lt;Currency id="></currency> |                                                |                                                                       |                  |                      |                                                                                               |
|                                        |                                                                                                    |                                                |                                                                       |                  |                      |                                                                                               |
|                                        |                                                                                                    |                                                |                                                                       |                  |                      |                                                                                               |
|                                        |                                                                                                    |                                                |                                                                       |                  |                      | <currencysymbol>C\$</currencysymbol><br><longname>Nicaraguan Cordoba Oro (NIO)</longname><br> |
|                                        | <currency id="NOK"></currency>                                                                                                    |                                                |                                                                       |                  |                      |                                                                                               |
| <pre>MKr Norwegian Kroner (NOK) </pre> |                                                                                                    |                                                |                                                                       |                  |                      |                                                                                               |
|                                        |                                                                                                    |                                                |                                                                       |                  |                      |                                                                                               |

- Cliquez sur le bouton "Suivant" et NKr sera mis en surbrillance.
- Cliquez sur le bouton "Remplacer" pour le remplacer.
- Continuez à cliquer sur le bouton "Suivant" et "Remplacer" (vous le ferez environ 14 fois).
- Cliquez sur Enregistrer.
- 8. lancez votre boutique dans ShopFactory.
- 9. Activez l'option "Tout Reconstruire" en le sélectionnant le menu Paramètres.
- 10. Enregistrez et pré-visualisez votre boutique dans un navigateur externe Chrome ou MS Edge.
- 11. Publiez à nouveau votre boutique.